# Rebate Casino Slots' Rules

To begin playing, select a coin value by clicking or tapping on the coin value button. Coin values range from 0.25 cents - \$5.00. Then choose the number of lines you would like to play Grid\*Iron allows you to play up to 9 lines.

Once you've selected coin value & line amounts, simply Click or Tap 'SPIN' to start play.

If you don't select a coin value or line amount, the default setting will be \$1.00 / 5 lines.

By clicking or tapping SPIN, you have initiated the play. You will see all 5 reels rotating, and then randomly coming to a stop. The play will be graded immediately. Any winning combinations found on any line will be paid instantaneously. Your win amount will be displayed in the WIN field at the top of the screen.

#### Get a 0.2% Volume Rebate on Rebate Grid\*Iron Slot!

The 0.2% is calculated on all risked funds, meaning on all original bets, splits, and double downs.

The 0.2% Volume Rebate will be applied at 6:30 AM ET daily and it will appear in your account as "Rebate Grid\*Iron (Slots) Volume Rebate MM/DD/YYYY". The minimum rebate applied will be \$0.01.

#### **Coin Value**

Select a COIN VALUE amount by clicking or tapping on the COIN VALUE button. Coin values will apply toward each line selected. For example, if your coin value is \$1.00 and you select 5 lines, the amount wagered on that spin will be \$1.00 per line = \$5.00 total.

#### **Line Amounts**

The number of lines you wish to play is determined at the start. The default setting is established at 5 lines.

The minimum line amount is 1 and the Maximum line amount is 9. Players may play between 1 and 9 lines. Coin value amounts selected will be paid toward each line selected.

Click or tap LINES to change the number of lines you wish to play. Lines will display each time you add another line.

#### Spin

The SPIN button activates the reels to spin and begins a play. Before clicking or tapping SPIN, be sure to select your COIN VALUE and the number of lines you want to play. If you don't select a coin value or line amount, default settings will apply (\$1.00 coin value / 5 lines).

## **Placing Bets**

Select a Coin Value and the number of lines you want to play. Once those are selected click or tap SPIN to begin playing. You will see your BET Amount at the top of the screen next to your Balance.

#### **Bet Max**

Selecting BET MAX will indicate you wish to bet Max Coin Value / Max Line Amount which equals \$5.00 Coin Value on 9 lines, or \$5.00 per 9 lines = \$45.00.

#### Balance

Balance is displayed in the upper left-hand corner of the screen. This will indicate your entire Available Balance.

# **Bet Amount**

The Bet amount is displayed in the upper center part of the screen. This amount indicates how much you have to play on that particular spin.

## Win Amount

The WIN amount is displayed in the upper right-center part of the screen. This amount indicates how much you won on that spin.

## **Payouts**

The Payouts table can be found by clicking or tapping the Payouts button found in the upper right-hand corner of the screen. The Payouts table shows the winning combinations and how much is paid out per winning combination.

## **Options / Settings**

The icon found next to Payouts is your Options or Settings button. Clicking or tapping on this button will provide a screen that allows you to see the Rules / Help sections, and your Spin or Play History.

# **Free Spins**

The Free Spins symbol may grant players a bonus round or set of Free Spins. Also referred to as a 'Scatter' symbol, Free Spins will occur when the Free Spins symbol appears 3 times or more on a given line, triggering the bonus round, or set of Free Spins. Payouts within the bonus round or Free Spin session will be based on your previous wager or bet amount, using your most previous coin value and line selections.